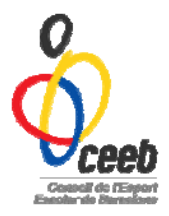

## INSCRIPCIÓ Gimnàstica Artística Individual

MANUAL APLICATIU

• Accedir a l'Aplicatiu: <u>www.elconsell.cat</u>

El CEEB posa a la vostra disposició aquesta aplicació informàtica que ha de servir per **inscriure** a tots els participants a les nostres activitats.

| → C L <sup>h</sup> ceeb.playoffinformatica.com/FormLog                                                                                                | n.php?accio=logout                                                                                                    | Q 위 값                                                                              |
|----------------------------------------------------------------------------------------------------|----------------------------------------------------------------------------------------------------|------------------------------------------------------------------------------------|
|                                                                                                    | Oceeb                                                                                                    |                                                                                    |
|                                                                                                    | Aplicació de llicències                                                                                                    |                                                                                    |
|                                                                                                    |                                                                                                    |                                                                                    |
|                                                                                                    | Paraula de pas  Paraula de pas  Paraula de pas  Paraula de pas  Paraula de pas  Registrar susual independents  Registrar  Resuperar paraula de pas per utuants independents         |                                                                                    |
| La inscripció al CEEB comporta el consentiment per a què el Consell de l<br>activitats que organitza. D'aquesta manera, el participant cedeix el dret | Esport Escolar de Barcelona (CEEB) pugui realitzar fotografies, reportatges gràfics i vidi<br>Fimatge per a què el Consell pugui gestionar-lo, sempre dins dels seus àmbits de comu | zogràfics, axí com la seva emissió, de les<br>unicació, difusió i comercialització |
|                                                                                                    |                                                                                                    |                                                                                    |
|                                                                                                    |                                                                                                    |                                                                                    |
| Øp                                                                                                    | ayoff CERR. CONSELL DE L'ESPORT ESCOLAR DE BARCELONA<br>© Copyright by PlayOff Informatica S.L.®                                                                                    |                                                                                    |
|                                                                                                    | Toos es dreis reservais.                                                                                                    |                                                                                    |

- 1. **Participants:** omplir les dades obligatòries que demana del participant.
- 2. Creació de la llicència (modalitat esportiva) i mútua
- 3. Inscriure'l a l'activitat
- 4. Pagament de:
  - a. Llicència i mútua
  - b. Inscripció de l'activitat

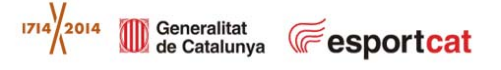

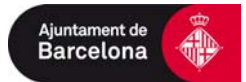

|                    |      |          | Pa                 | articipant               |                            |                      |             |            |            |                     |           |              |   |
|--------------------|------|----------|--------------------|--------------------------|----------------------------|----------------------|-------------|------------|------------|---------------------|-----------|--------------|---|
|                    |      |          |                    |                          | ·                          |                      |             |            |            |                     |           |              |   |
|                    |      |          |                    |                          |                            |                      |             |            |            |                     |           |              |   |
| 4                  | - 0  | D nee    | holomfining        | natica pom // lister     | Enderstrohn                |                      |             |            |            |                     |           | 0.4          |   |
|                    |      | Ci cre   | o pay common       | Intrease of the contract | o sources and              |                      | _           |            |            |                     |           | - 1 P        |   |
|                    | 6    | 5        | 110                |                          |                            |                      |             |            |            | PE Section          | uer Dub 1 | and an and a |   |
|                    | 1    | Cant     |                    |                          |                            |                      |             |            |            | 012.007             | 1.200     |              | _ |
|                    |      |          | lodrami Meerana    | Farticipants Experie     | a bakankashi . Diperta Dip | ep filedingen        | Carrottea   |            | Cardo (    |                     |           |              |   |
|                    |      |          |                    |                          | P                          | articipants          |             |            |            |                     |           | P            |   |
| u                  |      | 52       |                    |                          | A.S                        | a surprise           |             |            |            |                     |           |              |   |
|                    |      | 0        | nu Participant OI  | Diguetes & Assignar      | jugador a Equip            |                      |             |            |            |                     |           |              |   |
| rticipant          |      | -        | name kon           | Capter .                 | Damask                     | Munopi               | Dell Forder | Taatur.    | and a      | trail.              | 2mmile    | Dep haten    |   |
|                    | (    | antes a  | periodenest Periot | CALERO CARDO             | C Nation                   | SHACELOW!            | 28016       |            | 1          |                     | 1         | 63-69-71 a   |   |
|                    |      | 3 104    | 1000               | CAMENAL CALC             | 6.9%.74                    | BARDELDIA            | 10110       |            |            |                     |           | 1445-1       |   |
|                    | 1    | 0.000    | A.D                | DOWNBLEZ HERA            | CHURAN                     | ANTIGUNA             | 199321      |            |            |                     |           | 19-19-1      |   |
|                    |      | 5 22100  | CADY STREET        | PORTEDA JONER            | C Page 54 10 21 41         | BARCELOVA .          | 19107       |            | MININT!    | inspectation.       |           | 19-29-1      |   |
|                    | - 10 | 0 1944F. | 499732820 DAVID    | SAUDOSC FOSS             | C. Moterne, 12, of 27      | BARDELINA            | Dittia      | 844016279  | 4010171v88 | (magazinegy)        |           | 27-08-1      |   |
| De utilation and a |      | 0. 94400 | NIAD               | NOAD                     | ALLER BAR                  | Sector.ove           | 10101       |            |            | representation      | 8         | 01-01-0      |   |
| Participants       |      | antes D  | 100                | 1010                     | C Material, 12             | BARCELONA            | 10012       |            |            |                     | 4         | 19-011       |   |
|                    | 1    | -        | (Exc)              | 10462VEX                 | Carri Mateu, 10-18         | BARDELDVA            | 380.6       |            |            |                     |           | 19-08-11     |   |
| antics             |      | 2 +488   | P04                | 105.84590                | Garthoaks, 10-18           | \$4408LD14           | 00000       |            |            |                     |           | 194911       |   |
|                    | _ D  | 1 8047   | WATTERD PAU        | HARDET BARDA             | C1404139852211717          | BARDELDVA            | 10125       | *******    | 101728108  | ter univertance dit |           | 24-10-1      |   |
|                    |      | 0 2000   | attacted Asks      | 0472 044                 | C. Aniuna, 102, 24 3a      | \$HACELOW            | 28016       | 81182.44.4 | 85021624   | salartquin@prati    | 1         | 29-04-11     |   |
|                    |      | 0.1488   | 1648               | Jajust.                  | Ppul8                      | BARCELOVA            | 1010        | ********   |            |                     |           | 19-11-02     |   |
|                    | 1    | G. 1988  | 5440               | PERMANEZ DAUGA           | 0.95709.901431             | BANT DUGAT DELIVA    | 08187       |            |            |                     | +         | 21-24-01     |   |
|                    |      | 6 4414   | used.              | ROUMET                   | 1.4                        | SARCELINA.           | 88014       |            |            |                     |           | 8145-11      |   |
|                    |      | 0 8752   | VOURDER            | PUBLICATION              | ALC: UTURN, BL             | SHPUELTHA            | 10000       |            |            |                     | +         | 17-19-0      |   |
|                    |      | -        |                    |                          |                            |                      |             |            |            |                     |           |              |   |
|                    |      |          | (Province)         |                          |                            |                      | 117.44      |            | 11111      | The second second   |           |              |   |
|                    |      |          | C. Logram          | • 100                    | Constant of the second     |                      |             |            | 10.01      | States ( Sector )   |           |              |   |
|                    | 0    | 1 10     | · H 4 fages        | - H 4 1+                 | Mit Jiff Mantant           | a to se al repaired. |             |            |            |                     |           |              |   |

- Nou participant: aquells que mai han estat a la base de dades de l'Aplicatiu.
- **Participants antics:** ja estan a la base de dades, puc buscar per cognoms, nom.

#### **NOU PARTICIPANT**

|  | Ĩ                         | Geller                                                                                       | f    |  |
|--|---------------------------|----------------------------------------------------------------------------------------------|------|--|
|  |                           | L                                                                                            |      |  |
|  | 1950 AN 22 AN 22 AN 22 AN | Paccagoort                                                                                   | (75) |  |
|  |                           | onge ur des the canpa algoritic<br>GelSeut, N/FIVE o Passagot,                               |      |  |
|  | J                         | Buscar Cancela                                                                               | l    |  |
|  |                           | Press peop<br>Organ at the two camps in positive<br>Cardinate wPrint o Tenantori<br>Escatori | ١    |  |

• Posar CATSALUT i apretar botonet verd→ buscar

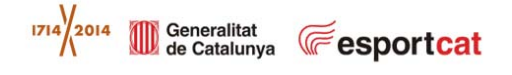

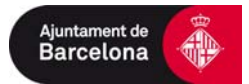

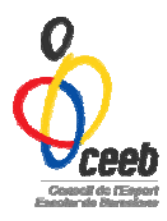

|          | Ceeb FC Xavi Usuari Club Tancar sessió                                                                                                    |     |
|----------|----------------------------------------------------------------------------------------------------|-----|
|          | Entitat Llicències Albarans Participants Esports Individuals Esports Equip Estadístiques Comunicats Botiga Gedo                                                                                                    |     |
|          | 🖛 Tornar 🛃 Desar i assignar curs 🛃 Desar i crear Ilicència                                                                                                    | -   |
|          | FORMULARI DE PARTICIPANT +info                                                                                                    |     |
|          | Nom *     Cognoms *     Nil/Nie       Sexe*     Data Naixement*     CatSalut       Seleccior     X                                                                                                    | oto |
| Omplir * | Nacionalitat*     Passaport     Discapacitat*       Espanya                                                                                                    |     |
|          | Dades de localització         Mapa de localització         E Localització estrangera                                                                                                    |     |
|          | Domicili*     Codi Postal*     Municipi*     Provincia*       Teléfon Fix     Múbil     Múbil     Correu electrónic                                                                                                    |     |
|          | Lades Tutor                                                                                                    |     |
|          | Nom         Cognoms         Nil/Nie         Passaport         Teléfon         Correu electrônic         Professió                                                                                                    |     |
|          | 🛇 Validació Llicencia                                                                                                    |     |
|          | Full signat       Ceruificat Mèdic       Data Naixement Verificada       Autorització Tutor                                                                                                    |     |
|          | Documents adjunts del participant                                                                                                    |     |
|          | Image: Seleccionar archivo       No       Seleccionar opx       ▼       Image: Seleccionar archivo       No       Seleccionar opx       ▼       Image: Seleccionar opx       ▼       Image: Seleccionar opx       ™       Image: Seleccionar opx       ™       Image: Seleccionar opx       ™       Image: Seleccionar opx       ™       Image: Seleccionar opx       ™       Image: Seleccionar opx       ™       Image: Seleccionar opx       ™       Image: Seleccionar opx       ™       Image: Seleccionar opx       ™       Image: Seleccionar opx       ™       Image: Seleccionar opx |     |

# DESAR I CREAR LLICÈNCIA

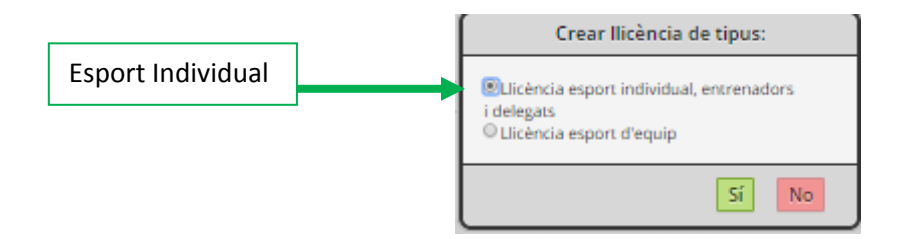

Clic a sobre i seguir els passos de pagament

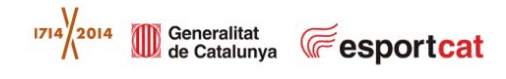

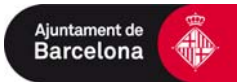

|                   | ő,                                                                                                    |
|-------------------|----------------------------------------------------------------------------------------------------|
|                   | CCECO      Inscrip. única      Consells Entitats Llicències Albarans Participants Competicions Modalitats Equips Estadístiques Comunicats      Altres*                                                                                                    |
|                   | Tornar 🕁 Desar i assignar a Equip 🛃 Desar i crear nou participant 🛃 Desar i inscripció múltiple 🛃 Desar i inscripció única 🛃 Desar                                                                                                    |
|                   | Estat     Nom     Cognoms     CatSalut       LOURDES     PUIGGROS PAR     PUPA1071217CCC       DNI     Passaport     DataNaixement       17-12-2007        7 onys                                                                                                    |
| Gim.<br>Artística | Doservacions       Entitat*       FC Xavi       Modalitat*     Categoria*       SubCategoria*       FEMENÍ   FEMENÍ                                                                                                    |
|                   | Quotes         Concepte       Import         Quota de la llicència       1         Concepte       Import         Quota de complement de llicència       1         Subvencionat       1                                                                                                    |
|                   | DESAR I INSCRIPCIÓ ÚNICA                                                                                                    |
|                   | Panell Consells Entitats Llicències Albarans Participants Competicions Modalitats Equips Estadístiques Comunicats Altres*                                                                                                    |
|                   | FORMULARI DE INSCRIPCIÓ                                                                                                    |
| <b>—</b>          | Entitat*  FC Xavi Nom Cognoms Data de naixement LOURDES PUIGGROS PAR dd-mm-yyyy Activitat*                                                                                                    |
|                   | Afegir observacions                                                                                                    |
|                   | Inverte b     *       Selecciona opció>     Nivell A       Nivell B     •       Image: Constraint of the selection of the selection |

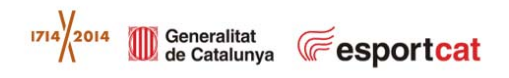

Tipus quota Import Genèrica

18

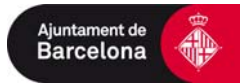

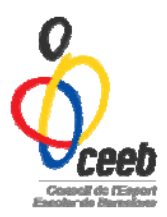

| Ő,         | eeb                                  |       |           |                                |                                                                                                    |                                                                                      |                                                       |               | ≫ <sup>32</sup> | FC Xavi Usuari Club | Tancar sessió   | ? Manual         |
|------------|--------------------------------------|-------|-----------|--------------------------------|----------------------------------------------------------------------------------------------------|--------------------------------------------------------------------------------------|-------------------------------------------------------|---------------|-----------------|---------------------|-----------------|------------------|
|            | ]<br>]<br>        Inacrij<br>  43314 | s Nif | Albarans  | Participants<br>Nom<br>LOURDES | Esports Individuals<br>Inscripcions -<br>Individual<br>Inscripcions - Grups<br>Inscripcions - Gimn.<br>Estètica<br>Inscripcions - Escacs<br>Inscripcions - Gimn.<br>Artística | Esports Equip<br>Inscripcions<br>Ritmica<br>Inscripcions<br>Artístic<br>Inscripcions | Estadístique<br>- Gimn.<br>- Nat.<br>- Pat.<br>- Judo | es Comunicats | Botiga Gedo     | Entrat<br>FC Xavi   | Estat<br>Valida | Data<br>da 17-12 |
| ∢ [<br>Cam | ip de Ceroa                          | Nom C | ompetició | ▼ Cont                         |                                                                                                    | Mostrant 1 a 1 (                                                                     | de 1 registres.                                       | AND V         | + - 0           | Cerca Netejar       |                 | •                |

#### PER COMPROVAR TOTES LES INSCRIPCIONS

### PER VALIDAR I PAGAR LA INSCRIPCIÓ

#### **Esport Individual**

• Inscripcions- individuals

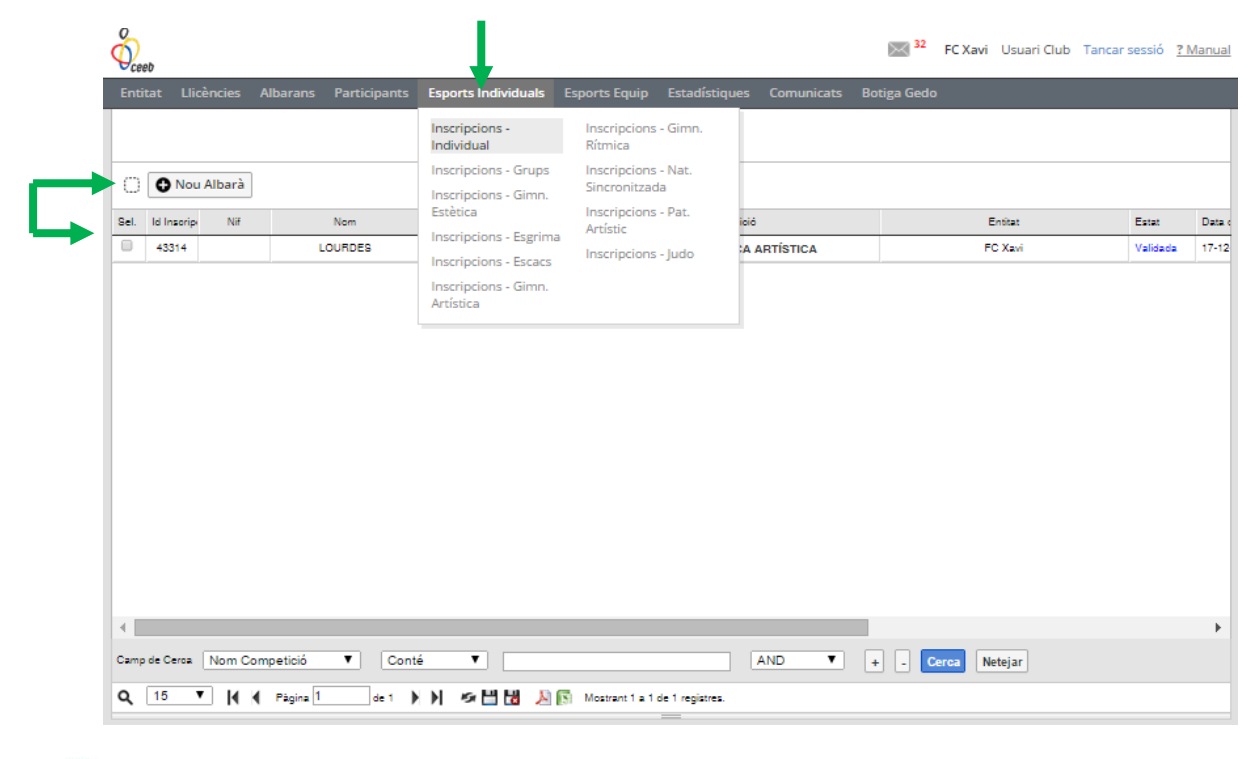

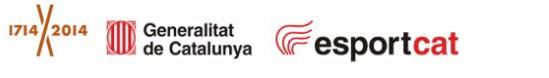

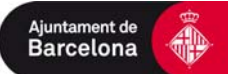

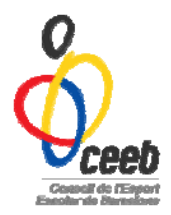

• Clic a la inscripció i fer NOU ALBARÀ

### PAGAMENT

- 1. Trucar o enviar un email per validar les llicències i inscripcions
- **2.** Pagar Ilicències, mútues i inscripcions  $\rightarrow$  <u>albarans</u>

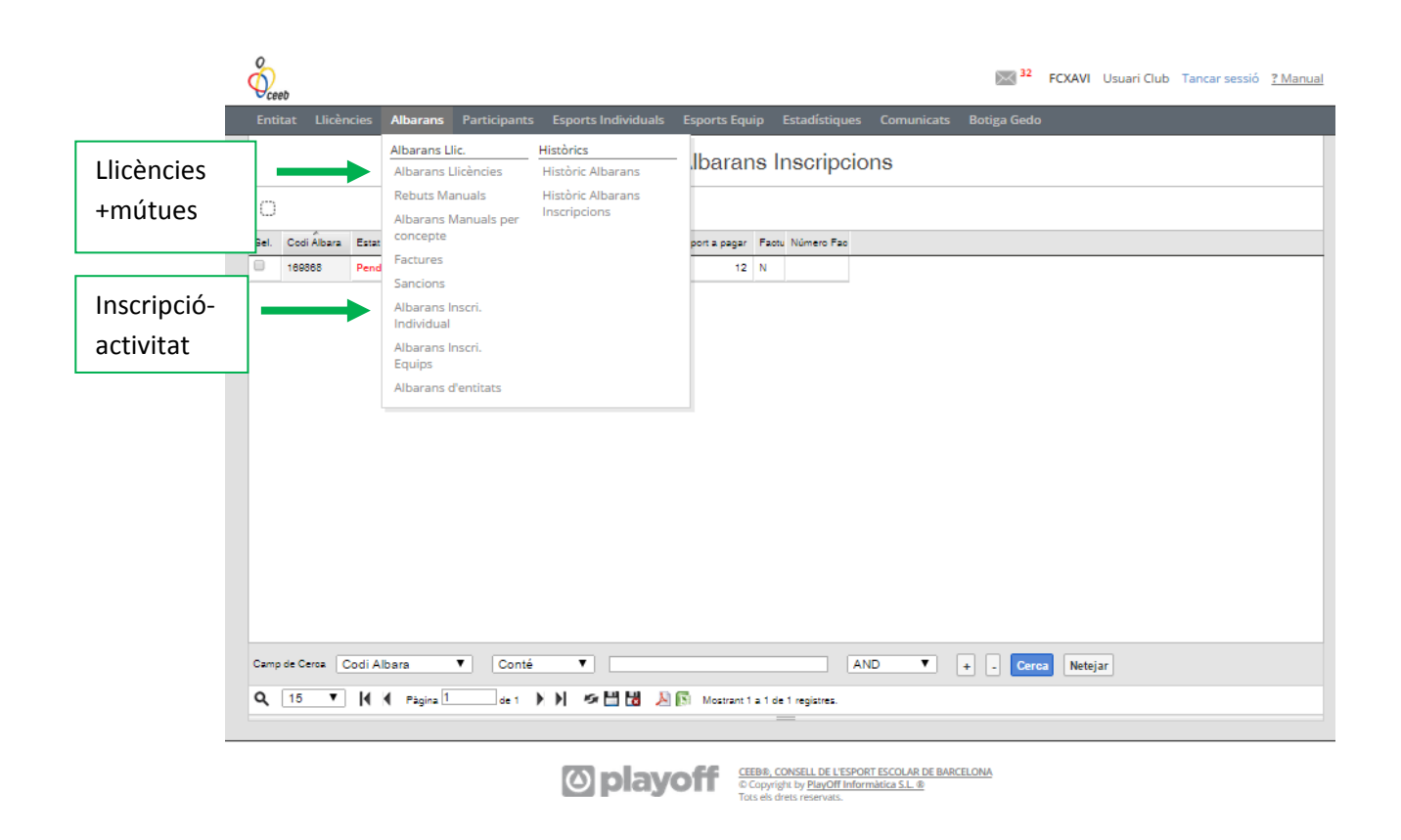

IMPORTANT: No s'acceptarà cap participant sense estar inscrit a l'Aplicatiu. La teva inscripció a l'activitat no finalitza fins realitzar el pagament.

Qualsevol dubte a: individual@elconsell.cat o trucant al 93 219 32 16

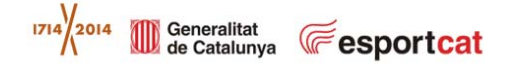

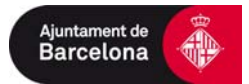